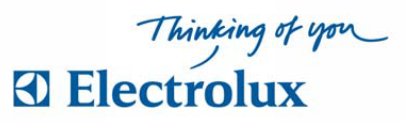

# Boka din tvättid på 3 nya sätt på Redbergsv.

### 1. Via Webbsidan - redbergsvagen.paralarm.se

Ange **namn**: ditt lägenhetsnummer 5 siffror ex. 02201 för Redbergsvägen 22, **lösenord**: är samma som namn men det behöver du byta a)Tryck på **Inställningar**,b)Tryck på **Ändra**, c)Bocka i **Ändra Lösenord**, d)Tryck därefter **Spara**.

### 2. Via Mobiltelefonen - Vision MOBILE

Ladda ner Electrolux Vision Mobile: För Android - Gå till din "playbutik". För iOS - Gå in på App Store. Logga inte in i mobilen, utan välj scanna QR kod, scanna koden i datorn som du hittar längst ned på en av sidorna "använda mobilen för att boka".

3. Via Bokningstavlan i tvättstugan, läs mer här nedan.

# Bokning i tvättstugan

- Svep brickan över läsaren, personlig sida visas
   "Välj alternativ eller OK, för boka"
- 2 Markera Boka bekräfta med <u>OK</u> Bokningsförval visas "Välj vad du vill boka tryck OK"
- 3 Välj bokningsförval och bekräfta med <u>OK</u> Nu visas kalenderbild med passtider "Välj dag och tid, tryck OK"
- Flytta markering (blinkande blå ram) och välj pass, bekräfta med <u>OK</u>.
  Bokningen är klar när bild med "Bokning OK" visas. Välj <u>BACK</u> för att återgå eller logga ut
- 5 Checka alltid in ditt tvättpass.

Kom ihåg att checka in ditt tvättpass med nyckelbricka. Har du inte checkat in och påbörjat ditt tvättpass inom en timme kan det användas av annan. Kör du mer än två maskiner så checkar du in igen.

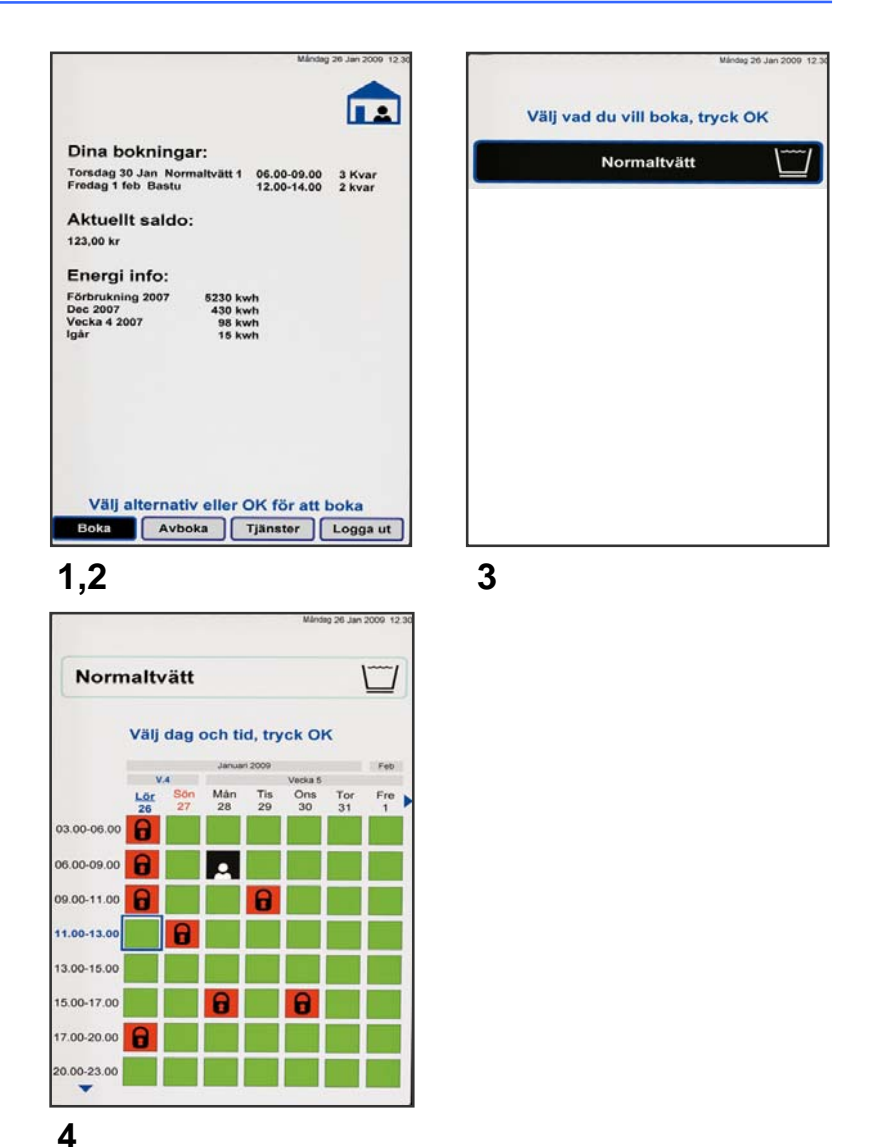

# Avboka tvättid i tvättstugan

Svep brickan över läsaren, markera **Avboka** och bekräfta med **OK**. Välj sedan vad som skall avbokas, bekräfta med <u>OK</u>. Avbokningen är klar när bild med "**Avbokning OK**" visas. Välj <u>BACK</u> för att återgå